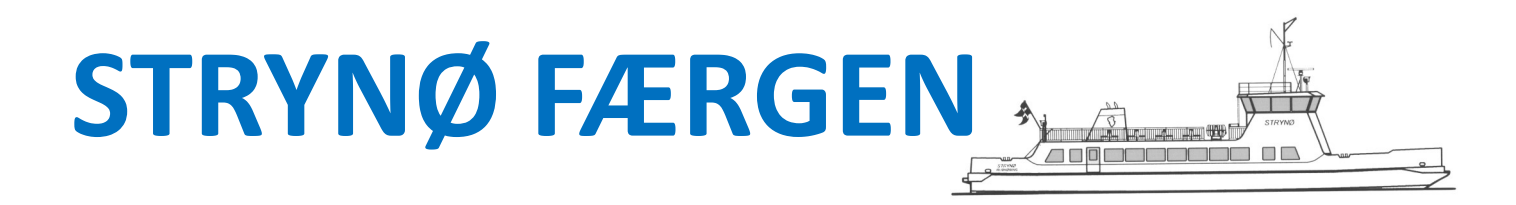

#### Sådan booker du en billet

Søg på <u>www.langelandkommune.dk</u>

Klik på "Book billet".

#### Start med at vælge hvilken vej du skal rejse. Klik på "Til Strynø" eller "Til Rudkøbing".

| LANGELAND<br>KOMMUNE | Strynøfæ | rgen                            | Log                             | ı på 'MIN SIDE' 🚑 |
|----------------------|----------|---------------------------------|---------------------------------|-------------------|
|                      |          | Start o                         | lin rejse                       |                   |
|                      |          | Rudkøbing - Strynø<br>Rudkøbing | Strynø - Rudkøbing<br>Rudkøbing |                   |

Vælg datoen for din rejse ved at klikke på den ønskede dato.

Ses datoen ikke brug pilene i toppen at skærmen.

|                                  | Strynøfærgen Demo        |                                  |                                 |                                 | Log på 'MIN SIDE'               |                                 |
|----------------------------------|--------------------------|----------------------------------|---------------------------------|---------------------------------|---------------------------------|---------------------------------|
| $\left( \cdot \right)$           |                          |                                  | Vælg dato i <b>dec</b>          |                                 |                                 |                                 |
| Tirsdag<br><b>14</b><br>December | Onsdag<br>15<br>December | Torsdag<br><b>16</b><br>December | Fredag<br><b>17</b><br>December | Lørdag<br><b>18</b><br>December | Søndag<br><b>19</b><br>December | Mandag<br><b>20</b><br>December |
| Tirsdag                          | Onsdag                   | Torsdag                          | Fredag                          | Lørdag                          | Søndag                          | Mandag                          |
| 21<br>December                   | 22<br>December           | 23<br>December                   | 24<br>December                  | 25<br>December                  | 26<br>December                  | 27<br>December                  |
|                                  |                          |                                  |                                 |                                 |                                 |                                 |

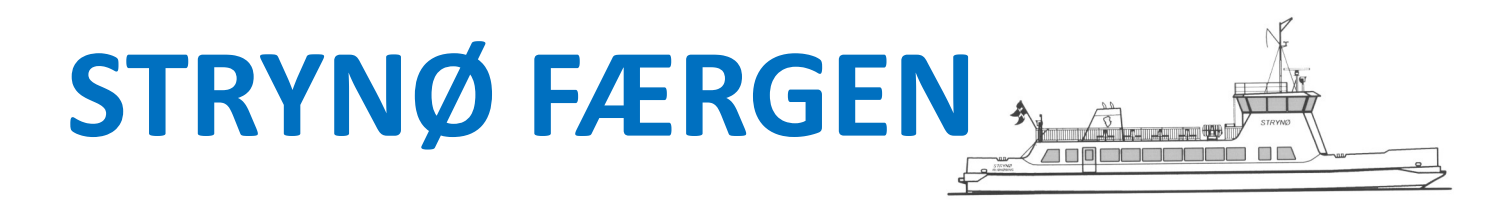

Vælg om du er gående, eller hvilket køretøj du kommer med.

| Kommune Strynøfæ               | gen Log på 'MIN SIDE' 🛃 📕 Techny |               |                             |  |  |  |
|--------------------------------|----------------------------------|---------------|-----------------------------|--|--|--|
| Hvilken billettype ønsker du?  |                                  |               |                             |  |  |  |
| STANDARDBILLETTER              |                                  |               |                             |  |  |  |
| Personer / Cykler / Knallerter | Motorcykel                       | Bil /-vogntog | Bil /-vogntog - >2,2m bred  |  |  |  |
| Invalidebil                    |                                  |               |                             |  |  |  |
| GULPLADEBILER                  | LASTBI                           | LER           | BUSSER OG RULLENDE MATERIEL |  |  |  |

På næste billede skal du angive, om du har påhæng efter dit køretøj.

| Kommune Strynøfa | ærgen         | Log           | på 'MIN SIDE' 🛃 📕 Teometer |  |  |
|------------------|---------------|---------------|----------------------------|--|--|
|                  | Køretøjets sa | amlede længde |                            |  |  |
|                  | STANDAR       | OBILLETTER    |                            |  |  |
| Total - 5m       | Total - 7,5m  | Total - 10m   | Total - 12,5m              |  |  |
| Total - 15m      |               |               |                            |  |  |

# STRYNØ FÆRGEN

| Vælg antal passagerer ved at trykke på + - afslut med "GODKENI |
|----------------------------------------------------------------|
|----------------------------------------------------------------|

| Kommune Strynøfæ                | ergen                                            |                                              | Log på 'MIN SIDE' 🚽                          |                   |
|---------------------------------|--------------------------------------------------|----------------------------------------------|----------------------------------------------|-------------------|
|                                 | Væl                                              | g venligst                                   |                                              | GODKEND           |
|                                 | STAND                                            | ARDBILLETTER                                 |                                              |                   |
| C 2                             | en Ba                                            | <b>)</b> $\bigvee$ (+)<br>rn 6-11 àr         | • <b>0</b> R +<br>Barn 0-6 år                |                   |
| Med fast bopæl i Langeland komm | LANGEL4<br>une gives rabat på disse billetter. I | ENDERBILLETTER<br>Der skal fremvises sundhed | lskort ved billettering. <u>Kan ikke bri</u> | iges til erhverv. |
|                                 | 0 🖗 🛨                                            | O C<br>Langelænde                            | ar barn                                      |                   |

Nu skal du vælge det ønskede afgangstidspunkt. Ønsker du en anden dato, kan du bladre på pilene i toppen.

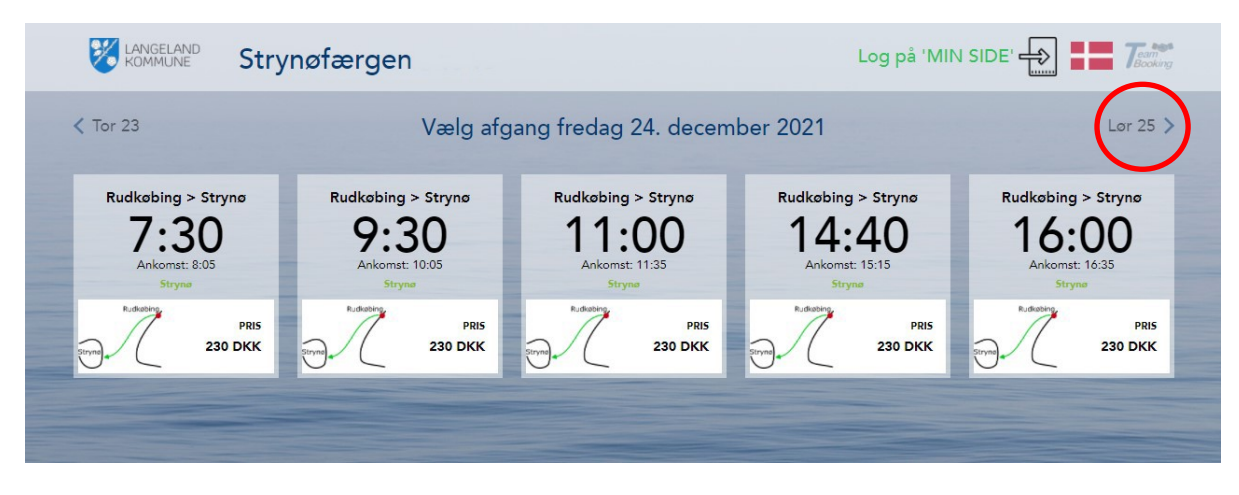

### STRYNØ FÆRGEN

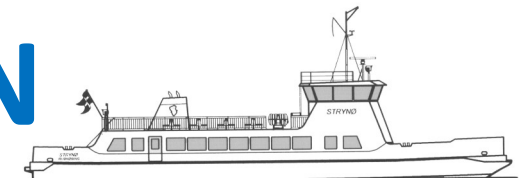

Endelig skal du vælge, om du vil købe en enkelt eller en returbillet.

| Strynøfæ | rgen                                       | Log              | på 'MIN SIDE' |
|----------|--------------------------------------------|------------------|---------------|
|          | Skal rejsen                                | fortsætte        |               |
|          | Retur til Rudkøbing<br>Rudkøbing<br>Strynø | Kun enkeltbillet |               |

Under hele forløbet har du din indkøbskurv nederst i billedet.

Du kan til enhver tid klikke på et af ikonerne for at ændre på billetten.

Vælger du en returrejse, vælger systemet som udgangspunkt de samme produkter og antal, som du valgte på din udrejse. Du skal derfor kun vælge dato og klokkeslæt, hvis det er det samme, du skal have med på hjemrejsen.

Har du behov for at ændre noget, kan du blot klikke på ikonet i bunden og justere dit valg.

Den øverste række er din udrejse, den nederste er din hjemrejse.

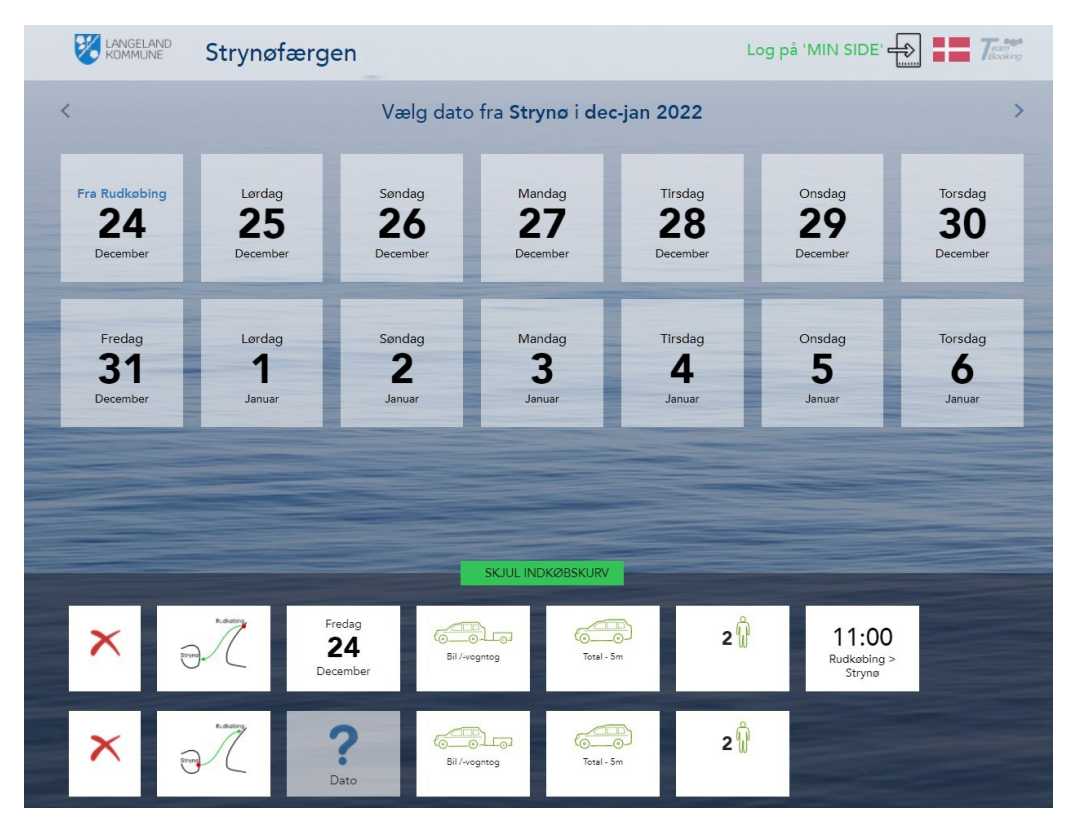

## STRYNØ FÆRGEN

Til sidst får du vist dine valg og prisen for din rejse.

Ønsker du at ændre noget, kan du klikke på ikonerne.

Er du tilfreds, klikker du GODKEND.

|              | Strynøfærge                  | n                                       |                 | Log på 'MIN SID |                             |
|--------------|------------------------------|-----------------------------------------|-----------------|-----------------|-----------------------------|
|              |                              | Godkend eller                           | ret din booking |                 |                             |
|              | Din booking kan ændres direk | tte ved at klikke på felterne herunder. |                 |                 |                             |
| Rida         | Fredag<br>24<br>December     | Bil /vegntog                            | Total - Sm      | 2 🕅             | 11:00<br>Rudkøbing > Strynø |
|              |                              |                                         |                 | PRIS            | 230 DKK                     |
| Rdar<br>Brog | Lørdag<br>25<br>December     | Bil /vegntog                            | Total - Sm      | 21              | 11:45<br>Strynø > Rudkøbing |
|              |                              |                                         |                 | PRI             | S 0 DKK                     |
| SLET OG S    | TART FORFRA                  |                                         |                 |                 |                             |
|              |                              |                                         |                 |                 |                             |
|              |                              | SAMLET BELØB                            | 230 DKK         | GODKENI         |                             |